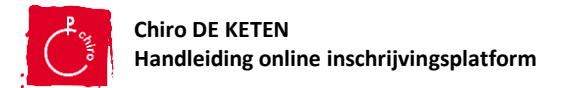

# Handleiding online inschrijvingsplatform

#### Account aanmaken

Voor je je kind(eren) kan inschrijven moet je eerst een **account** aanmaken. Deze account kan je gebruiken om de gegevens van je kind(eren) door het jaar aan te passen, voor de inschrijvingen van volgend jaar, ... Bewaar je **wachtwoord** dus goed, want als je dit vergeet moet je de gegevens van je kind(eren) opnieuw ingeven.

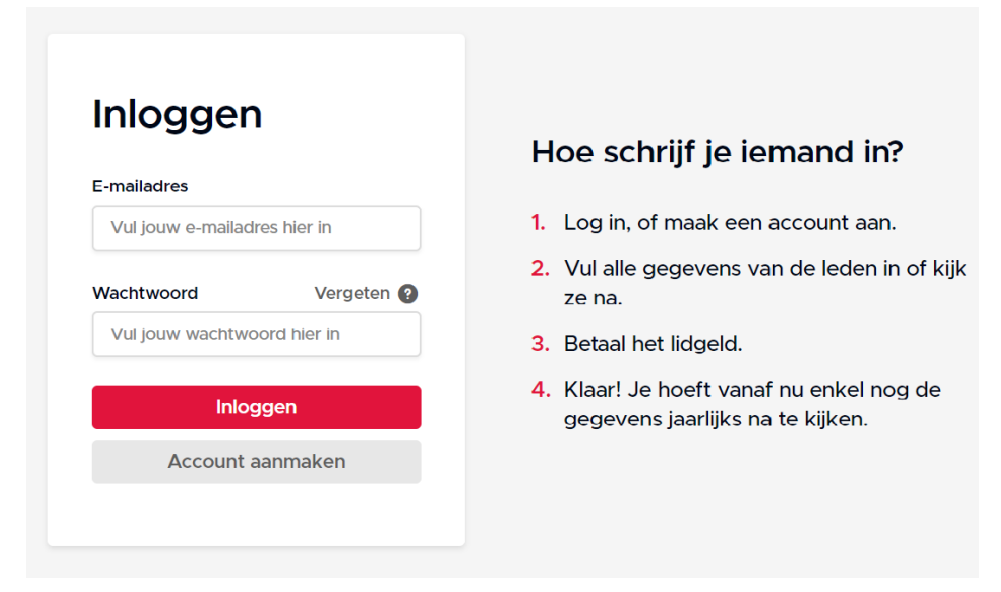

#### Druk op de knop "Account aanmaken"

Vul je e-mailadres en wachtwoord in. Druk daarna op knop "Account aanmaken".

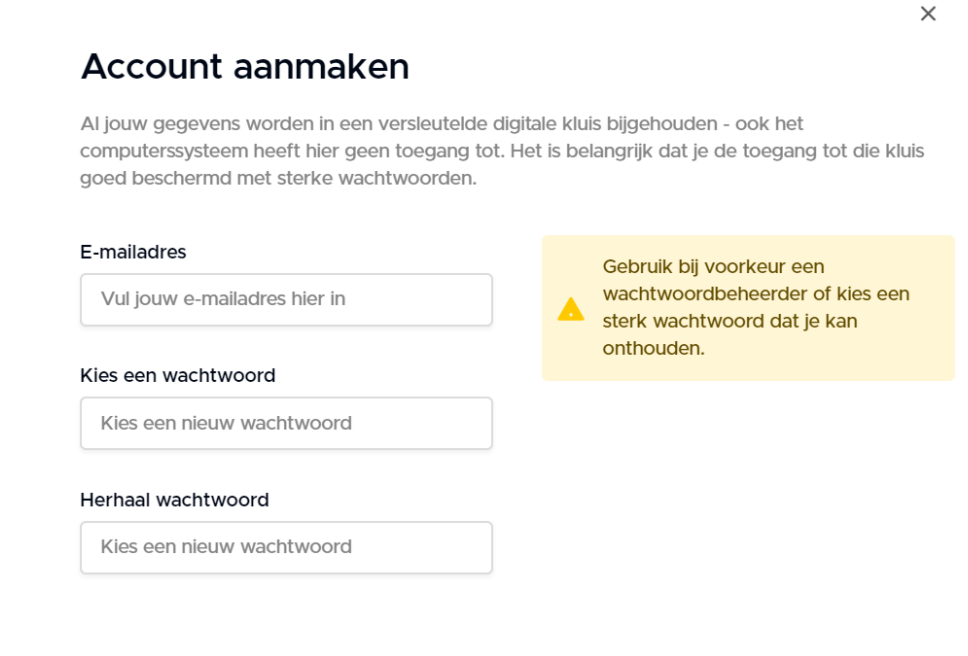

🔒 Account aanmaken

1

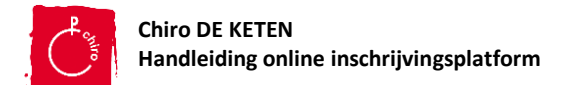

# Kind(eren) inschrijven

Als je een account heb aangemaakt kan je je kind(eren) inschrijven.

In het scherm dat verschijnt vul je de voornaam, achternaam, geboortedatum en geslacht in van je kind. Druk dan op de knop "Volgende".

## Wie ga je inschrijven?

| Naam van het lid       |            |  |  |
|------------------------|------------|--|--|
| Voornaam               | Achternaam |  |  |
| Geboortedatum          |            |  |  |
| Dag v Maand            | ∽ Jaar ∽   |  |  |
| Identificeert zich als |            |  |  |
| O Man 🔿 Vrouw          | Andere     |  |  |

Volgende

 $\times$ 

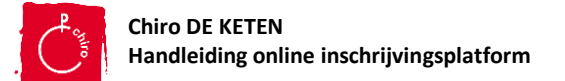

## Gegevens ouders invullen

Als je de gegevens van je (eerste) kind hebt ingevuld moet je **de gegevens van de ouders** ingeven. Gelieve de gegevens van **alle ouders** in te vullen (ook van plusouders).

Dit doe je door op het scherm op de knop "Ouder toevoegen" te klikken.

← Terug

#### Ouders van Jan

Voeg alle ouders van Jan toe. Deze kunnen we contacteren in noodgevallen, maar kunnen ook de gegevens tijdens het jaar wijzigen.

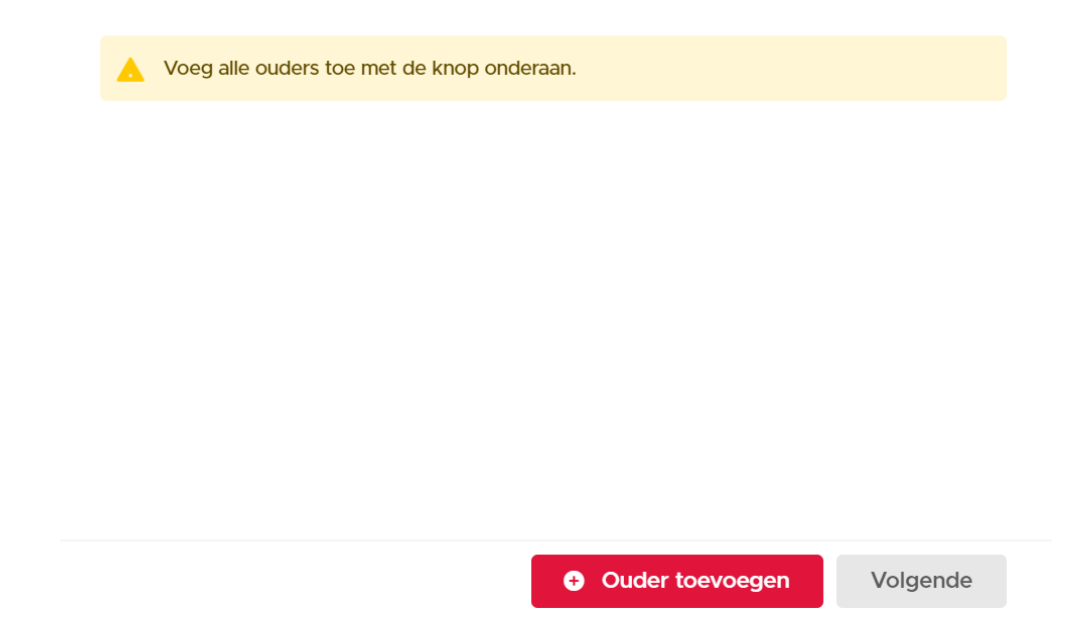

Dan krijg je onderstaand scherm te zien en kan je de gevraagde gegevens invullen.

| Ouder toevo          | begen      |                  |          |   |
|----------------------|------------|------------------|----------|---|
| Titel                |            | Nieuw adres      |          |   |
| Mama v               |            | Straat en nummer |          |   |
| Naam                 |            | Postcode         | Gemeente |   |
| Voornaam             | Achternaam | België           |          | ~ |
| GSM-nummer           |            |                  |          |   |
| GSM-nummer van ou    | Ider       |                  |          |   |
| E-mailadres          |            |                  |          |   |
| Voor belangrijke med | dedelingen |                  |          |   |

 $\times$ 

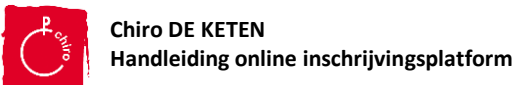

Als je de gegevens van de eerste ouder hebt ingevuld kan je daarna op de knop "**Ouder toevoegen**" klikken om de gegevens van de andere ouder of plusouder in te vullen. Nadien druk je op knop "Volgende".

| Ouder toevoegen | Volgende |
|-----------------|----------|
|-----------------|----------|

Als je de gegevens van alle ouder(s) en/of plusouder(s) hebt ingevuld moet je ook de gegevens van een **reserve noodcontactpersoon** invullen. Nadien druk je weer op "Volgende".

| ← | Terug |  |
|---|-------|--|
|   |       |  |

#### Gegevens van een reserve noodcontactpersoon

Ouders worden altijd als eerste gecontacteerd in nood, maar graag hebben we nog een extra contact voor als ouders niet bereikbaar zijn. Dit kan bv. een tante, opa of buurvrouw zijn.

| Naam    | GSM-nummer |
|---------|------------|
| Naam    | GSM-nummer |
| Relatie |            |
| Bv. oma |            |
|         |            |

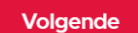

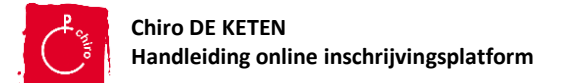

### Medische fiche en privacy gegevens

Door de corona maatregelen zijn we ook verplicht om de **medische gegevens** van jouw kind(eren) te verzamelen. Deze moet je invullen in het scherm dat verschijnt na het invullen van de noodcontactpersoon. Hiervoor moet je eerst de vakjes aanvinken voor de privacy vragen.

← Terug

## Persoonlijke steekkaart van Jan 🛛

#### Privacy

- lk geef toestemming aan Chiro De Keten om de gevoelige gegevens van Chiro, dewelke ik hieronder kan vermelden, te verzamelen en te verwerken.
- Chiro mag tijdens de activiteiten worden gefotografeerd voor publicatie op de website en sociale media van Chiro De Keten.

Je bent vrij om geen gevoelige gegevens in te vullen, maar dan aanvaard je uiteraard ook de risico's die ontstaan doordat Chiro De Keten geen weet heeft van belangrijke zaken en daar niet op kan reageren in de juiste situaties (bv. allergisch voor bepaalde stof).

|    | Doorgaan                                                                                                    |
|----|----------------------------------------------------------------------------------------------------|
|    | Terug                                                                                                    |
| •  | ersoonlijke steekkaart van Jan®                                                                                                    |
| ri | vacy                                                                                                    |
|    | Ik geef toestemming aan Chiro De Keten om de gevoelige gegevens van Jan, dewelke ik<br>hieronder kan vermelden, te verzamelen en te verwerken. |
|    | Ik ben wettelijke voogd of ouder van Jan en mag deze toestemming geven.                                                                        |
|    | Jan mag tijdens de activiteiten worden gefotografeerd voor publicatie op de website en sociale media van Chiro De Keten.                       |
| II | ergieën                                                                                                    |
|    | Allergisch of overgevoelig voor bepaalde voeding                                                                                               |
|    | Allergisch voor geneesmiddelen                                                                                                    |
|    | Hooikoorts                                                                                                    |
|    |                                                                                                    |

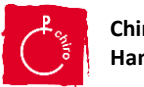

Vul de gegevens in de steekkaart zo correct mogelijk in.

Als je nog andere opmerkingen of inlichtingen wil geven kan je dit onderaan de steekkaart in vullen in het vak "**Andere inlichtingen**".

Na het invullen van de steekkaart druk je op knop "Volgende".

Ferug Steekkaart
 Kan niet (of onvoldoende) zwemmen
 Vlug moe
 Kan niet deelnemen aan sport en spel afgestemd op hun leeftijd
 Er is bijzondere aandacht nodig bij sociale omgang

#### Andere inlichtingen

Enkel invullen indien van toepassing

#### **Contactgegevens huisarts**

#### Naam huisarts

Huisarts of prakijknaam

Telefoonnummer huisarts

Telefoonnummer

Doorgaan

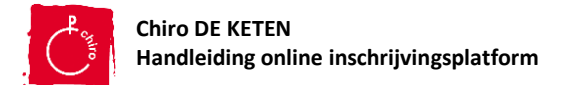

# Inschrijven 2<sup>de</sup> en/of 3<sup>de</sup> kind

Na het invullen van de steekkaart kan je je 2<sup>de</sup> en/of 3<sup>de</sup> kind nog inschrijven. Hiervoor moet je op de knop "**Nog iemand inschrijven**" drukken.

Als je op de knop gedrukt hebt kan je de stappen vanaf pagina 2 terug volgen.

| Wil je nog iemand                       | inschrijven?                             |               |
|-----------------------------------------|------------------------------------------|---------------|
| Voeg eventueel broers en zussen         | toe zodat we ze in één keer kunnen af    | rekenen       |
| Chiro Freak<br>Inschrijven bij Sloepi's |                                          | 🖉 Bewerken    |
|                                         | <ul> <li>Nog iemand toevoegen</li> </ul> | Inschrijven → |

#### Inschrijving bevestigen

Als je al je kinderen hebt ingeschreven druk je op knop "Inschrijven".

Hierna verschijnt onderstaand scherm en moet je op de knop "Betalen" klikken.

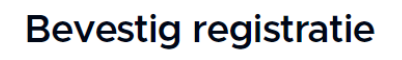

Heb je alle leden toegevoegd?

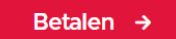

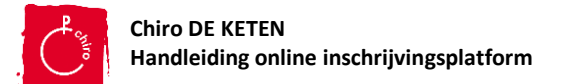

## Lidgeld betalen

De betaling van het lidgeld gebeurt in het mandje, druk hiervoor op de knop "**Mandje**" rechts vanboven op de pagina.

Na het inschrijven van je kind(eren) moet je enkel nog het **lidgeld betalen**. Dit kan je doen door de QR-code in te scannen of door het bedrag over te schrijven op onze Chirorekening BE03 7333 5509 3384 met vermelding van de naam van de ingeschreven leden die verschijnt op het scherm.

Als je betaalt hebt druk je op de knop "Ik heb overgeschreven".

## Lidgeld overschrijven

Voer de onderstaande overschrijving uit. Vermeld zeker de mededeling in je overschrijving! Je kan de QR-code scannen met deze bank apps: KBC, ING, Belfius of Argenta. Lukt het niet? Typ dan gewoon de gegevens over.

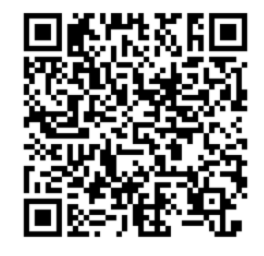

 Bedrag
 € 35,00

 Bankrekening
 BE03 7333 5509 3384

 Gestructureerde mededeling
 +++248/7708/31546++++

Voer de overschrijving meteen uit. Vermeld zeker "+++248/7708/31546+++" in je overschrijving.

Ik heb overgeschreven →